Vediamo ora la seconda fase per la costruzione del nostro menu, come già detto e come si può vedere dalla precedente immagine del diagramma ad albero, il prossimo elemento da inserire è <u>menu</u>; questo elemento andrà a comporre le varie voci della <u>categoria menu</u> creata in precedenza quindi, riprendendo in considerazione la <u>categoria menu</u> **PRODOTTI** creiamo le voci <u>menu</u> **LAVATRICI FRIGORIFERI** e **TELEVISORI.** Per rendere più semplice ed intuitivo il risultato finale, prima di spiegare il procedimento tecnico per la creazione, potete vedere la foto seguente.

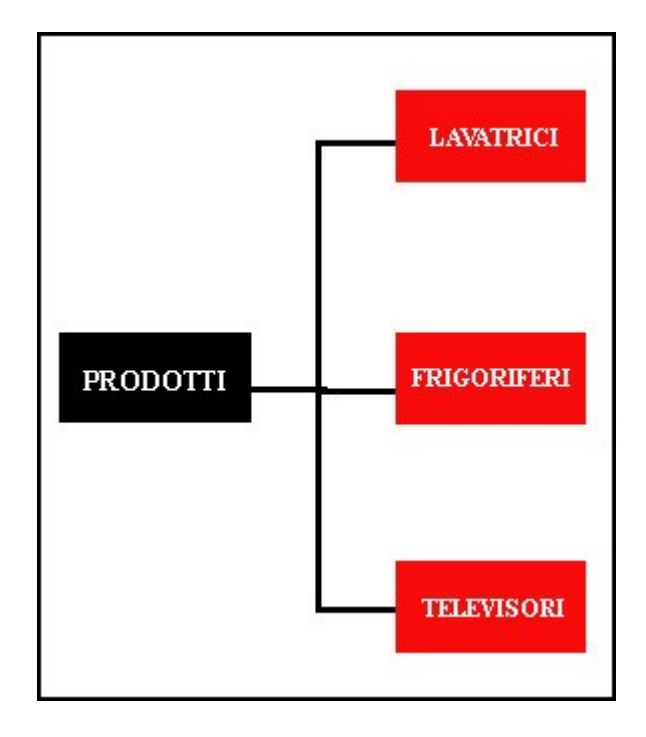

Per creare i suddetti <u>menu</u> posizioniamoci con il mouse sulla matita posta vicino alla <u>categoria menu</u> **PRODOTTI,** si aprirà un menu grigio ( vedi foto seguente )

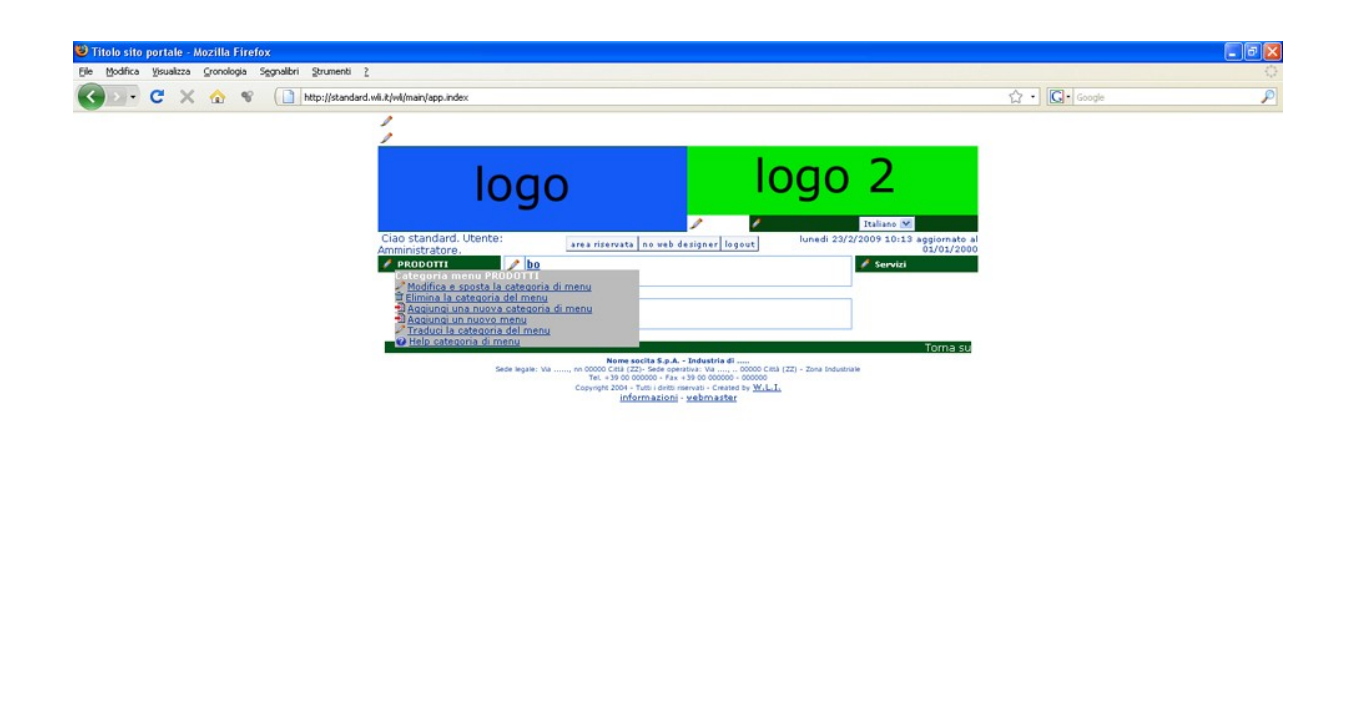

dovendo aggiungere una voce, sceglieremo per l'appunto "<u>Aggiungi menu</u>", vi verrà aperta una finestra con 4 campi, <u>Id documento categoria</u>, <u>Descrizione del Tipo Documento</u>, <u>Regionale</u> e <u>Ordine</u> (vedi foto seguente )

Comple

\* 3

| anka yeuaza Unonoga Segnaton Yumero (                                                                                                    |               |  |
|----------------------------------------------------------------------------------------------------|---------------|--|
| ana youta youta young system young young y | C • C • coope |  |
|                                                                                                    |               |  |
|                                                                                                    |               |  |
|                                                                                                    |               |  |
|                                                                                                    |               |  |
| Completato                                                                                                    | * 🥑           |  |

La prima voce Id documento categoria, è già riempita con i dati Left-PRODOTTI ci

ricorda quindi la posizione e il nome che abbiamo assegnato alla nostra <u>categoria menu</u> quindi passiamo alla seconda, e cioè <u>Descrizione del Tipo Documento</u>, tale voce darà il nome al menu e come posto in esempio in precedenza mettiamo **LAVATRICI**, alla terza voce e cioè <u>Regionale</u> mettiamo ( sempre e in qualunque voce e volta che ci capita di incontrare tale voce ) **N** e, infine alla voce <u>Ordine</u>, mettiamo 10 in quanto questa è la prima voce che vogliamo far comparire in senso verticale.

**N.B.** Alla voce *Regionale* va sempre assegnato il valore **N** perchè è un esigenza tecnica del di sistema.

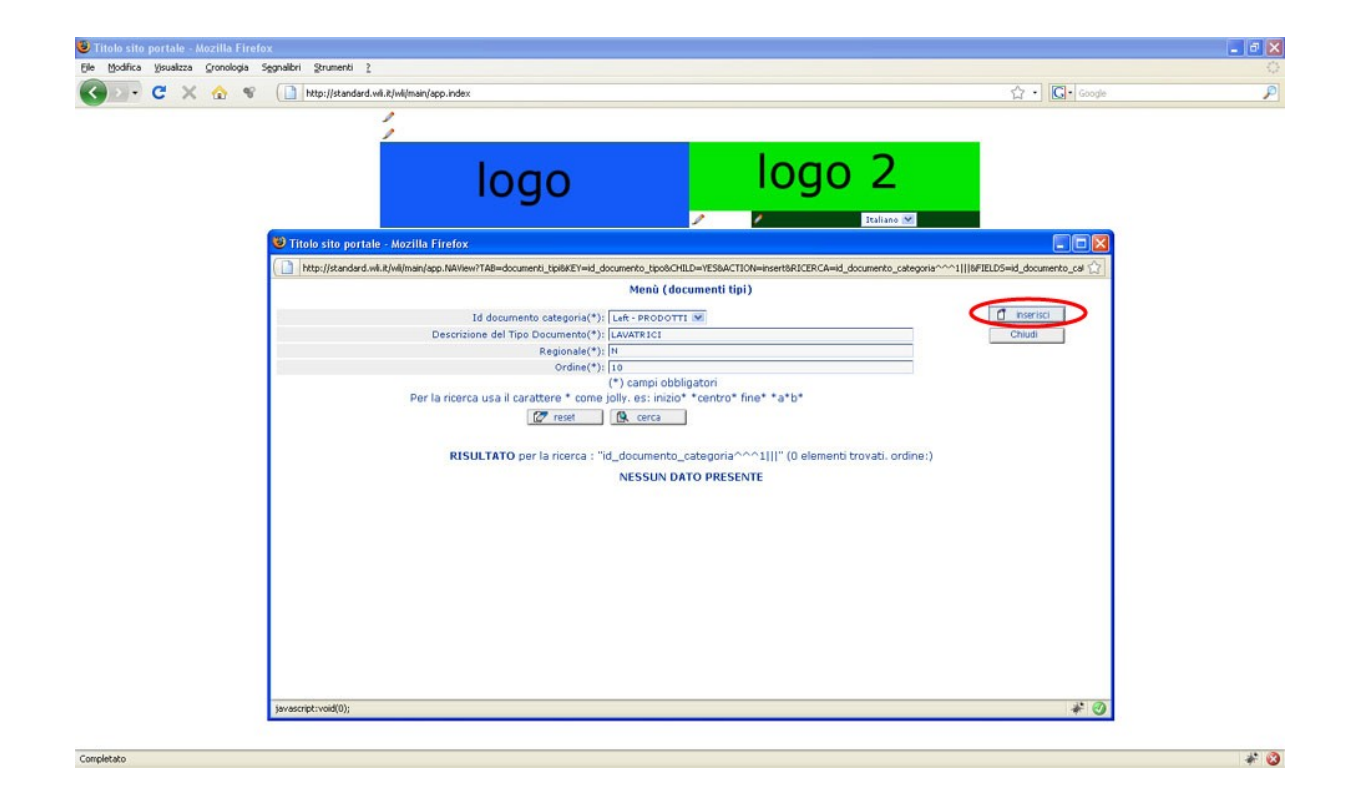

Una volta compilati i campi, clicchiamo sul tasto inserisci (vedi foto seguente)

Come sempre si aprirà un ulteriore piccola finestra che vi darà la conferma del buon esito della vostra operazione appena effettuata. ( vedi foto seguente )

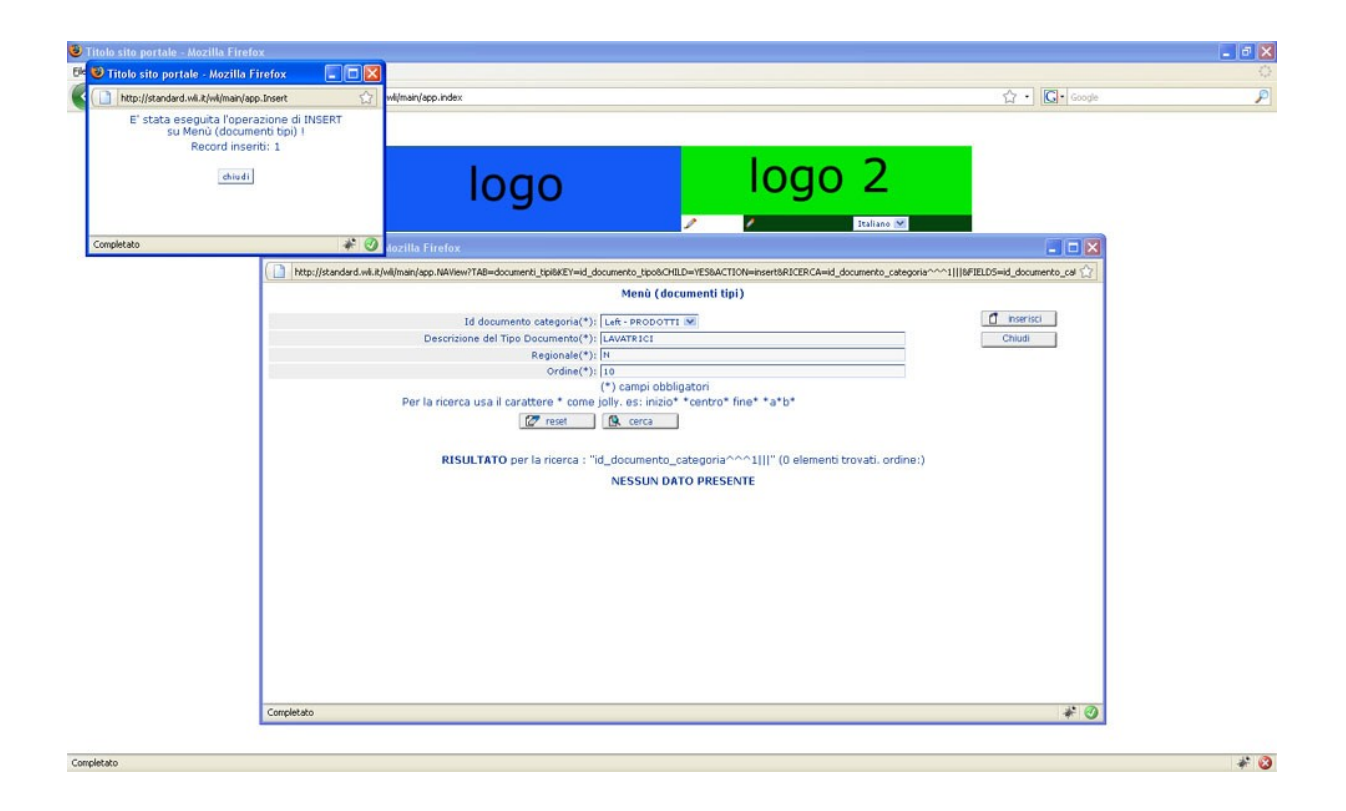

Clicchiamo quindi sul tasto chiudi su di essa e la pagina verrà aggiornata automaticamente mostrandovi la voce che avete appena inserito. ( vedi foto seguente )

|             | a Segnalbri Strumenti Z                            |                                                           |                                       | a l Denne I                     |  |
|-------------|----------------------------------------------------|-----------------------------------------------------------|---------------------------------------|---------------------------------|--|
| 0 · C × 🏠 · | http://standard.wk.it/wk/main/app.index            |                                                           |                                       | G • Google                      |  |
|             | 1                                                  |                                                           |                                       |                                 |  |
|             |                                                    |                                                           |                                       |                                 |  |
|             |                                                    |                                                           | oao 2                                 |                                 |  |
|             |                                                    | ·go                                                       |                                       |                                 |  |
|             |                                                    | / /                                                       | Italiano 💌                            |                                 |  |
|             | 😻 Titolo sito portale - Mozilla Firefox            |                                                           |                                       |                                 |  |
|             | ( http://standard.wli.it/wli/main/app.NAView?TAB=d | ocumenti_tipi8KEY=id_documento_tipo8iCHILD=YES8ACTION=ins | ert&RICERCA=id_documento_categoria^^^ | ^1   &FIELDS=id_documento_cal 😭 |  |
|             |                                                    | Menù (documenti tipi)                                     |                                       |                                 |  |
|             | Id docu<br>Descriptions del                        | mento categoria(*); Left - PRODOTTI 💌                     |                                       | Chud                            |  |
|             | Descrizione dei                                    | Regionale(*):                                             |                                       | Childa                          |  |
|             |                                                    | Ordine(*):                                                |                                       |                                 |  |
|             | Per la ricerca usa il                              | carattere * come jolly. es: inizio* *centro* fine* *      | a*b*                                  |                                 |  |
|             |                                                    | 🖉 reset 🔯 cerca                                           |                                       |                                 |  |
|             | DICIN TAT                                          | Dinor la ricerca i "id descriptoria esteronia@@@1U        | (1 olomonti troupti ordinoi)          |                                 |  |
|             | KIJULIAI                                           | o per la ricerca : lla_documento_categoria 11             | (1 element d'ovad: d'une.)            |                                 |  |
|             | Sel 1d documento categoria                         | T Descrizione del Tipo Documento                          | 7 Regionale                           | Ordine                          |  |
|             | 1 - PRODOTTI                                       | LAVATRICI                                                 | N                                     | 10                              |  |
|             |                                                    | pagina 1 di 1                                             |                                       |                                 |  |
|             |                                                    |                                                           |                                       |                                 |  |
|             |                                                    |                                                           |                                       |                                 |  |
|             |                                                    |                                                           |                                       |                                 |  |
|             |                                                    |                                                           |                                       |                                 |  |
|             |                                                    |                                                           |                                       |                                 |  |
|             |                                                    |                                                           |                                       |                                 |  |
|             |                                                    |                                                           |                                       |                                 |  |

Da questa finestra, senza che dobbiate ritornare sulla vostra *homepage* e effettuare tutti i passaggi fin qui descritti, potrete continuare ad inserire tutte le voci <u>menu</u> che vorrete e,

soprattutto potrete inserire anche voci <u>menu</u> appartenenti a differenti voci <u>categoria menu</u>. Se notate, la prima voce in questa maschera di inserimento, <u>Id documento categoria</u> è composta da un menù a tendina, cliccandoci sopra, potrete visualizzare tutte le voci <u>categoria menu</u> inserite in precedenza, nel nostro caso, troveremo soltanto 2 voci quelle inseriste in precedenza e cioè, **PRODOTTI** e **Servizi** (vedi foto seguente )

|                                                     | tp://standard.wli.it/wli/main/app.index         |                                                        |                                      | Google                         |  |
|-----------------------------------------------------|-------------------------------------------------|--------------------------------------------------------|--------------------------------------|--------------------------------|--|
|                                                     | 1                                               |                                                        |                                      |                                |  |
|                                                     |                                                 |                                                        |                                      |                                |  |
|                                                     |                                                 | 0.0                                                    | oqo z                                |                                |  |
|                                                     | 10                                              | go                                                     | <u> </u>                             |                                |  |
| (magent)                                            |                                                 | / /                                                    | Italiano 💌                           |                                |  |
| S Titolo                                            | ) sito portale - Mozilla Firefox                |                                                        |                                      |                                |  |
| http://www.com/com/com/com/com/com/com/com/com/com/ | p://standard.wli.it/wli/main/app.NAView?TAB=doi | cumenti_tipi6KEY=id_documento_tipo8CHILD=YES8ACTION=in | sert&RICERCA=id_documento_categoria^ | ~^1   &FIELDS=id_documento_cal |  |
|                                                     |                                                 | Menu (documenti tipi)                                  |                                      |                                |  |
|                                                     | Id docum<br>Descrizione del T                   | ino Documento (*):                                     |                                      | Chiudi                         |  |
|                                                     | Costratione der i                               | Regionale( Right - Servizi                             |                                      | China                          |  |
| 2                                                   |                                                 | Ordine(*):                                             |                                      |                                |  |
|                                                     | Per la ricerca usa il                           | carattere * come jolly. es: inizio* *centro* fine*     | *a*b*                                |                                |  |
|                                                     |                                                 | 🕼 cerca                                                |                                      |                                |  |
|                                                     | RISULTATO                                       | per la ricerca : "id documento categoria@@@11          | II" (1 elementi trovati, ordine:)    |                                |  |
|                                                     |                                                 |                                                        |                                      |                                |  |
|                                                     | Sel Id documento categoria                      | Descrizione del Tipo Documento                         | Regionale                            | Urdine U                       |  |
|                                                     | 1 - PRODOTTI                                    | LAVATRICI                                              | N                                    | 10                             |  |
|                                                     |                                                 | pagina 1 di 1                                          |                                      |                                |  |
|                                                     |                                                 |                                                        |                                      |                                |  |
|                                                     |                                                 |                                                        |                                      |                                |  |
|                                                     |                                                 |                                                        |                                      |                                |  |
|                                                     |                                                 |                                                        |                                      |                                |  |
|                                                     |                                                 |                                                        |                                      |                                |  |
|                                                     |                                                 |                                                        |                                      |                                |  |
| Completate                                          | 0                                               |                                                        |                                      | * 🥑                            |  |

Con la procedura descritta in precedenza, continuiamo a inserire le restanti due voci <u>menu</u> e cioè **FRIGORIFERI** e **TELEVISORI** nella <u>categoria menu</u> **PRODOTTI**; come sempre compilate i campi e nella voce <u>Ordine</u> stavolta inseriremo i valori **20** e **30** in quanto il **10** è stato già assegnato alla voce **LAVATRICI**. Dovreste avere una cosa del genere ( vedi foto seguente )

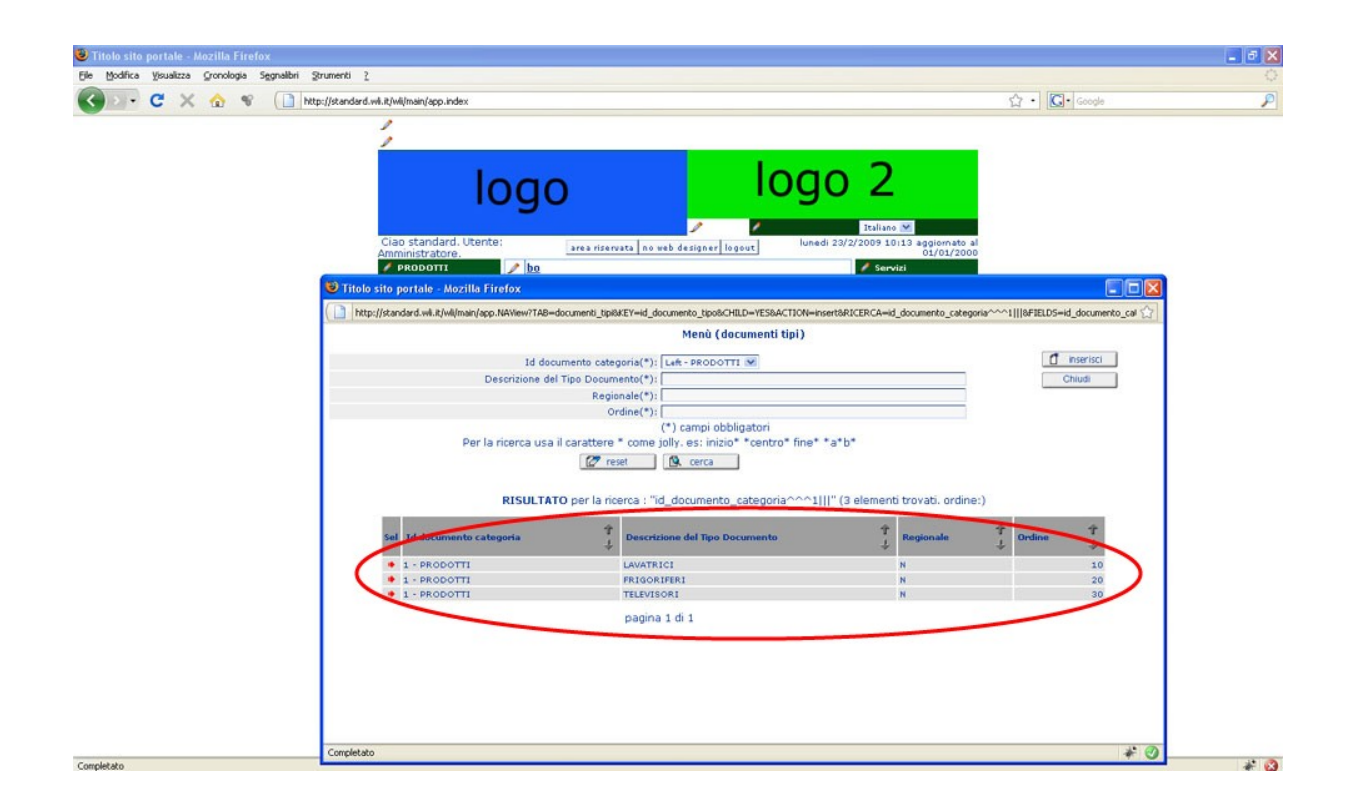

Come già accennato in precedenza, da questa maschera di inserimento avrete la possibilità di inserire voci *menu* ad altre voci *categoria menu*, vediamo come.

Posizioniamoci sulla prima voce i<u>d documento categoria</u> e clicchiamo sulla tendina, scegliamo la voce <u>categoria menu</u> Servizi ( ricordiamo che questa voce ha come posizione Right ) e compiliamo i campi con i dati che vogliamo, nel nostro esempio <u>Descrizione del</u> <u>Tipo Documento</u> ASSISTENZA, Regionale N e infine Ordine 10. Clicchiamo sempre sul tasto <u>inserisci</u>.

Nella solita maschera di inserimento, momentaneamente non vi comparirà la voce <u>menu</u> che avete appena inserito e cioè ASSISTENZA in quanto appartiene alla <u>categoria menu</u> Servizi cioè una <u>categoria menu</u> differente da quella da cui siete partiti inizialmente con il vostro inserimento, cioè la <u>cateogoria menu</u> PRODOTTI. Nessun problema, cliccate sulla tendina e scegliete la <u>categoria menu</u> Servizi, poi cliccate sul tasto <u>cerca</u>, vi comparirarnno tutte le voci menu inserite in questa relativa <u>categoria menu</u>, nel nostro caso avremo solamente una voce e cioè ASSISTENZA (vedi foto seguenti )

| sualizza ⊆ronologi | ja Segnalibri Stru | menti <u>2</u>                                                                      |                                                                                   |                                                                                                    |                          |                                              |                |                |                          |            |  |
|--------------------|--------------------|-------------------------------------------------------------------------------------|-----------------------------------------------------------------------------------|----------------------------------------------------------------------------------------------------|--------------------------|----------------------------------------------|----------------|----------------|--------------------------|------------|--|
| X 🏠                | 1 http://          | /standard.wli.it/wli/main/app.index                                                 |                                                                                   |                                                                                                    |                          |                                              |                |                | <u>ن</u>                 | G • Google |  |
|                    |                    | 1                                                                                   |                                                                                   |                                                                                                    |                          |                                              |                |                |                          |            |  |
|                    |                    | /                                                                                   |                                                                                   |                                                                                                    |                          |                                              |                | -              |                          | -          |  |
|                    | 🧐 Titolo sito p    | portale - Mozilla Firefox                                                           |                                                                                   |                                                                                                    |                          |                                              |                |                |                          |            |  |
|                    | http://star        | ndard.wii.it/wii/main/app.NAView?TAB=doo                                            | cumenti_tipi8KEY=i                                                                | d_documento_tipo&CHILD=YES&ACTION=inse                                                                                                    | ert&RICERCA=id           | _documento_cate;                             | goria~~^1      | 1   &FIELDS=id | _document                | to_cal 😭   |  |
|                    |                    |                                                                                     |                                                                                   | Menù (documenti tipi)                                                                                                    |                          |                                              |                |                |                          |            |  |
|                    |                    | Id docum                                                                            | mento categoria(                                                                  | *): Left - PRODOTTI                                                                                                    |                          |                                              |                | ٥              | inserisci                | 1          |  |
|                    |                    | Descrizione del T                                                                   | Tipo Documento(                                                                   | *): Left - PRODOTTI                                                                                                    |                          |                                              |                | C              | hiudi                    | j 🔤        |  |
|                    |                    |                                                                                     | Regionale(                                                                        | *): Right - Servizi                                                                                                    |                          |                                              |                |                |                          |            |  |
|                    |                    |                                                                                     | ordinet                                                                           | (*) campi obbligatori                                                                                                    |                          |                                              |                |                |                          |            |  |
|                    |                    | Per la ricerca usa il i                                                             | carattere * cor                                                                   | ne jolly, es: inizio* *centro* fine* *a                                                                                                    | a*b*                     |                                              |                |                |                          |            |  |
|                    |                    |                                                                                     |                                                                                   |                                                                                                    |                          |                                              |                |                |                          |            |  |
|                    |                    |                                                                                     | 🛃 reset                                                                           | (9. cerca                                                                                                    |                          |                                              |                |                |                          |            |  |
|                    |                    | RISHLTATO                                                                           | per la ricerca                                                                    | "id documento categoria^^^1                                                                                                    | l" (3 element            | i trovati, ordin                             | e:)            |                |                          |            |  |
|                    | Ι.                 | RISULTATO                                                                           | per la ricerca                                                                    | : "id_documento_categoria^^^1                                                                                                    | " (3 element             | i trovati. ordin                             | e:)            |                |                          |            |  |
|                    | sel                | RISULTATO                                                                           | D per la ricerca                                                                  | Cerca                                                                                                    | l" (3 element<br>Ť       | i trovati. ordin<br>Regionale                | e:)<br>†       | Ordine         | Ŷ.                       |            |  |
|                    | sel                | RISULTATO                                                                           | D per la ricerca                                                                  | Contract Contract Contrac | l" (3 element<br>†<br>↓  | i trovati. ordin<br>Regionale<br>N           | e:)<br>1       | Ordine         | Î<br>4                   |            |  |
|                    | Sel<br>•           | RISULTATO<br>Id documento categoria<br>1 - PRODOTTI<br>1 - PRODOTTI<br>- PRODOTTI   | Der la ricerca                                                                    | Cerca      "id_documento_categoria^^^1         critione del Tipo Documento      vratci      uoristati      uoristati      uoristati                                                                                                    | l" (3 element<br>†<br>J  | i trovati. ordin<br>Regionale<br>N           | 10:)<br>1      | Ordine         | 10<br>20                 |            |  |
|                    | Sel<br>•<br>•      | RISULTATO<br>Id documento categoria<br>1 - PRODOTTI<br>1 - PRODOTTI<br>1 - PRODOTTI | Der la ricerca                                                                    | G. cerca      "id_documento_categoria^^^1         critione del Tipo Documento     tratci     costreni     visori                                                                                                    | l" (3 element<br>†<br>J  | i trovati. ordin<br>Regionale<br>N<br>N      | e:)<br>†<br>↓  | Ordine         | 10<br>20<br>30           |            |  |
|                    | Sel<br>•<br>•      | RISULTATO                                                                           | C rest                                                                            | G. cerca      "id_documento_categoria^^^1         crtione del Tipo Documento      vratici      vostrati      visori      ina 1 di 1                                                                                                    | 1" (3 element<br>†<br>↓  | i trovati. ordin<br>Regionale<br>N<br>N      | e:)<br>†       | Ordine         | 10<br>20<br>30           |            |  |
|                    | Sel<br>•<br>•      | RISULTATO                                                                           | rest      per la ricerca      per la ricerca      Low      FRI      TELI      pa( | G. cerca      "id_documento_categoria^^^1[ ]      critione del Tipo Documento      vrsici      costrent      vrsiori      ina 1 di 1                                                                                                    | l" (3 element<br>†<br>↓  | i trovati. ordin<br>Regionale<br>N<br>N      | e:)<br>†<br>\$ | Ordine         | 10<br>20<br>30           |            |  |
|                    | Sel<br>•<br>•      | RISULTATO                                                                           | rest     per la ricerca     per la ricerca     LAVX     FRI     TELI     pag      | (9, cerca      "id_documento_categoria^^^1   )  critione del Tipo Documento  xtstot  costress  vison1  ina 1 di 1                                                                                                    | l" (3 element<br>†<br>↓  | i trovati. ordin<br>Regionale<br>N<br>N<br>N | e:)<br>†<br>↓  | Ordine         | Ť<br>↓<br>10<br>20<br>30 |            |  |
|                    | 5el<br>•<br>•      | RISULTATO                                                                           | C rest                                                                            | "id_documento_categoria^^^1   ' critione del Tipo Documento virsici visioni una 1 di 1                                                                                                    | l" (3 element<br>†<br>\$ | i trovati. ordin<br>Regionale<br>N<br>N<br>N | e:)<br>†<br>↓  | Ordine         | 10<br>20<br>30           |            |  |
|                    | 5el<br>•<br>•      | RISULTATO                                                                           | Der la ricerca                                                                    | G. cerca      "id_documento_categoria^^^1         crtcione del Tipo Documento     tratci     costrent     visoni ina 1 di 1                                                                                                    | l" (3 element<br>†<br>J  | i trovati. ordin<br>Regionale<br>N<br>N<br>N | e:)<br>†<br>↓  | Ordine         | 10<br>20<br>30           |            |  |
|                    | Sel<br>•<br>•      | RISULTATO                                                                           | C reset                                                                           | G. cerca      "id_documento_categoria^^^1         crtione del Tipo Documento     stratci     costrent     visoni ina 1 di 1                                                                                                    | l" (3 element<br>†       | i trovati. ordin<br>Regionale<br>N<br>N      | e:)<br>1       | Drdine         | 10<br>20<br>30           |            |  |

| Titolo sito portale : Mozilla Firefox   Interview of the interview of the int                                          | Titolo sito portale . Mozilla Firefox         Intep://standar.uk.z/w/man/app NA/we/TAB-documentb_lpb8/EV-id_documentb_lpb8/EV-id_documentb_lpb8/EV-id_documentb_categoria^^^1]  FELD5-id_documentb_categoria^^^1]  FELD5-id_documentb_categoria^^1]  FELD5-id_documentb_categoria^^1]  FELD5-id_documentb_categoria^^^1]  FELD5-id_documentb_categoria^^1]  FELD5-id_documentb_categoria^^^1]  FELD5-id_documentb_categoria^^1]  FELD5-id_documentb_categoria^^1]  FELD5-id_documentb_categoria^^1]  FELD5-id_documentb_categoria^^1]  FELD5-id_documentb_categoria^*_1]  FELD5-id_documentb_categoria^*_1]  FELD5-id_do                                                                                  | Titolo sito portale -: Mozilla Firefox  Titolo sito portale -: Mozilla Firefox  Metp://standard.wit.k/wijman/app.Naview/17AB-documenti.tip/deEV-id_documento_LipoBC/HLD-YESBACTION-inset8#ICERCA-id_documento_categoris^^^1 [] #FELD5-id_documento_categoris^^^1 [] #FELD5-id_documento_categoris^^^1 [] #FELD5-id_documento_categoris^^^1 [] #FELD5-id_documento_categoris^^^1 [] #FELD5-id_documento_categoris^^^1 [] #FELD5-id_documento_categoris^^^1 [] #FELD5-id_documento_categoris^^^1 [] #FELD5-id_documento_categoris^^^1 [] #FELD5-id_documento_categoris^^^1 [] #FELD5-id_documento_categoris^^1 [] #FELD5-id_documento_categoris^1 [] #FELD5-id_documento_categoris^1 [] #FELD5-id_documento_categoris^1  |  |                                                                                                    |
|----------------------------------------------------------------------------------------------------|----------------------------------------------------------------------------------------------------|----------------------------------------------------------------------------------------------------|--|----------------------------------------------------------------------------------------------------|
| Titolo sito portale : Mazilla Firefox     Inter://ceaded.wkk/w/mar/app.NAWew?TAB-document)_liplatEY-id_documento_topOCPLID=VESBACTION=resetBRICERCA-id_documento_categoria^^1]  MFELDG-id_documento_categoria^1]  MFELDG-id_documento_categoria^1                                                | Titolo sito portale - Mozilla Firefox         Inter/data de X/wijman/app NA/wer/TAB-documenta jupik/EV-14_documento_jupik/EV-14_documento_categoria^^^1]  #FILDS-ud_documento_categoria^^^1]  #FILDS-ud_documento_categoria^^1]  #FILDS-ud_documento_categoria^^1]  #FILDS-ud_documento_categoria^^^1]  #FILDS-ud_documento_categoria^^1]  #FILDS-ud_documento_categoria^^^1]  #FILDS-ud_documento_categoria^^^1]  #FILDS-ud_documento_categoria^^^1]  #FILDS-ud_documento_categoria^^^1]  #FILDS-ud_documento_categoria^^^1]  #FILDS-ud_documento_categoria^^^1]  #FILDS-ud_documento_categoria^^^1]  #FILDS-ud_documento_categoria^^^1]  #FILDS-ud_documento_categoria^^^1]  #FILDS-ud_documento_categoria^^^1]  #FILDS-ud_documento_categoria^^1]  #FILDS-ud_documento_categoria^^1]  #FILDS-ud_documento_categoria^^1]  #FILDS-ud_documento_categoria^^1]  #FILDS-ud_documento_categoria^^1]  #FILDS-ud_documento_categoria^^1]  #FILDS-ud_documento_categoria^^1]  #FILDS-ud_documento_categoria^^1]  #FILDS-ud_documento_categoria^^1]  #FILDS-ud_documento_categoria^^1]  #FILDS-ud_documento_categoria^^1]  #FILDS-ud_documento_categoria^^1]  #FILDS-ud_documento_categoria^^1]  #FILDS-ud_documento_categor                                                                                  | Titolo sito portale - Mozilla Firefox  Titolo sito portale - Mozilla Firefox  Metri/(zandard.wik.t/wd/man/app.NA/Wew/TAB=-documenti_tp/BEV=id_documento_tp/DEV=Distance to tp/Distance to tp/Distance to |  |                                                                                                    |
| Thole sho particles Advanta FIFENDE     Thole sho particles Advanta FIFENDE     Thole sho particles Advanta FIFENDE     Thole sho particles Advanta FIFENDE     Thole shows and the Advantage NARWARGAB documents (poldEX) is a shown to categoria (*): Regine Service     Thole shows and the Advantage NARWARGAB documents (poldEX) is a shown to categoria (*): Regine Service     Thole shows and the Advantage NARWARGAB documents (poldEX) is a shown to categoria (*): Regine Service     Thole shows and the Advantage NARWARGAB documents (poldEX) is a shown to categoria (*): Regine Service     Thole shows and the Advantage NARWARGAB documents (*): Regine Service     Thole shows and the Advantage NARWARGAB documents (*): Regine Service     Thole shows and the Advantage is a shown and the Advantage is a shown and the Advantage                | Interview and a state of the service of the service | Intois stop portale :: Mozille Firetox  Intois stop portale :: Mozille Firetox  Menii (documenti, ipp&A2Yeei/TABe-documenti, ipp&A2Yeei/TABe-documenti, ipp |  |                                                                                                    |
| Impl/standard.wik.kl/wik/sep.NAVew/TAB=document/_globut?t=d_documento_globut?t=d_documento_categoris****(   #FELDS=d_documento_categoris****(   #FELDS=d_documento_categoris****(   #FELDS=d_documento_categoris****(   #FELDS=d_documento_categoris****(   #FELDS=d_documento_categoris****(  #FELDS=d_documento_categoris****(  #FELDS=d_documento_categoris*****(  #FELDS=d_documento_categoris************************************                                                                                                    | Intp://standard.will.kitewinded.will.kitewinded.willitewinded.will.kitewinded.will.kitewinded.w                                |                                                                                                    |  |                                                                                                    |
| Menu (accumenta (p))         Id documento categoria(*): Rights Servini ♥         Operatione del Tipo Documento(*):         Ordine(*):         (*) campi obbligatori         (*) campi obbligatori         (*) campi obbligator                                                                                                    | Menu (documento categoria)**         Id documento categoria)**       Insertici         Descrizione del Tgo Documento(*):       Chiudi         Ordine(*):       Ordine(*):         Ordine(*):       Chiudi         Per la ricerca usa il carattere * come pile contro* fine* *a*b*         Chiudi         RISULTATO per la ricerca : "id_documento_categoria^^^1]  " (3 elementi trovati. ordine:)         Secrizione del Tgo Documento         1 := PRODOTTI       LAVATRICI         N       10         1 := PRODOTTI       LAVATRICI         N       20         1 := PRODOTTI       TELEVISORI         N       30         pagina 1 di 1                                                                                                    |                                                                                                    |  |                                                                                                    |
| Id documento categoria(*):     Pight-Servei     ✓       Descrizione del Tipo Documento(*):     Chudi       Ordine(*):     Chudi       Ordine(*):     (*) campiobligatori       Per la ricerca usa il carattere * come initio con usa * centro * fine* * a* b*     ✓       Impression     RISULTATO per la ricerca : "id_documento_categoria^^^1   " (3 elementi trovati. ordine:)       See     Id documento categoria     Impression       1 - PRODOTTI     LAVATRICI     N       1 - PRODOTTI     LAVATRICI     N       1 - PRODOTTI     LAVATRICI     N       1 - PRODOTTI     TELEVISORI     30       pagina 1 di 1     10                                                                                                    | Id documento categoria(*):     Right= Savia:     Image: Control       Descrizione del Tipo Documento(*):     Chudi       Chudi     Chudi   Condict:       Ordine(*):     Chudi   Chudi:       Per la ricerca usa il carattere * come jollur controle* control* fine* *a*b*       Cerca <b>RISULTATO</b> per la ricerca : "id_documento_categoria^^^1]  " (3 elementi trovati. ordine:):       Sal     Id documento categoria     Per la ricerca : "id_documento     Per la ricerca : "id_documento <b>Al documento categoria</b> Image: Control     Per la ricerca : "id_documento     Per la ricerca : "id_documento <b>Al documento categoria</b> Image: Control     Per la ricerca : "id_documento     Per la ricerca : "id_documento <b>Al documento categoria</b> Image: Control     Per la ricerca : "id_documento     Per la ricerca : "id_documento <b>Al documento categoria</b> Image: Control     Per la ricerca : "id_documento     Per la ricerca : "id_documento <b>Al documento categoria</b> Image: Control     Per la ricerca : "id_documento     Per la ricerca : "id_documento" <b>Al documento categoria</b> Image: Control     Per la ricerca : "id_documento"     Per la ricerca : "id_documento" <b>Al documento categoria</b> Image: Control     Per la ricerca : "id_documento" <b>Control</b> Per la ricerca : "id_documento" <b>Control</b>                                                                                                    | Id documento categoria(*): Reple - Servini (*)<br>Descrizione del Tipo Documento(*): Chudi<br>Chudi<br>Ordine(*): (<br>(*) campi obbligatori<br>(*) campi obbligatori<br>Per la ricerca usa il carattere * come (all-comince f-contro* fine* *a*b*                                                                                                    |  |                                                                                                    |
| Chud<br>Regionale(?):<br>Ordine(?):<br>Ordine(?):<br>(*) campiobbligatori<br>Per la ricerca usa il carattere * (one la consultatere * (one la consultatere * (one la consu | Chudi Desorizone del Tipo Documento(*): Chudi Per la ricerca usa il carattera * come jubi contron" fine* *a*b* Creat RISULTATO per la ricerca : "id_documento_categoria^^1]  " (3 elementi trovati. ordine:):  Sel Id documento categoria Creat Desorizone del Tipo Documento Creat Desorizone del Tipo Documento Creategoria Creategoria  | Desonatione del Tipo Documento(*): [ Chiudi<br>Regionale(*): [<br>Ordine(*): [<br>(*) campi obbligatori<br>Per la ricerca usa il carattere * come (cllcomete "comete" * a*b*                                                                                                    |  |                                                                                                    |
| Regionale (*):         (*) campi obbligatori         (*) campi obbligatori         Per la ricerca usa il caratter * (one side contraré * centro * fine* * a* b*         Image: Sentro * fine* * a* b*         RISULTATO per la ricerca : "id_documento_categoria^^^1]  " (3 elementi trovati. ordine:)         Sel td documento categoria ^^^1]  " (3 elementi trovati. ordine:)         1 - PRODOTTI         1 - PRODOTTI       M         1 - PRODOTTI       M         20       pagina 1 di 1                                                                                                    | Per la ricerca usa il carattere " como obbligatori Per la ricerca usa il carattere " como obbligatori RISULTATO per la ricerca : "id_documento_categoria^^^1  " (3 elementi trovati. ordine:)  Sel Id documento categoria                                                                                                    | Vegunale(*): [<br>Ordine(*): [<br>(*) campi obbligatori<br>Per la ricerca usa il carattere * come jallu commise * centro* fine* *a*b*                                                                                                    |  |                                                                                                    |
| (*) campi obbligatori       Per la ricerca usa il carattere * come iglue consineae* compro * fine* *a*b*       ISISULTATO per la ricerca : "id_documento_categoria^^^1]  " (3 elementi trovati. ordine:)       RISULTATO per la ricerca : "id_documento_categoria^^^1]  " (3 elementi trovati. ordine:)       Sal Id documento categoria ****       1 - PRODOTTI       INVATECI       N       1 - PRODOTTI       INVATECI       N       1 - PRODOTTI       INVATECI       N       10                                                                                                    | (*) campi obbligatori         Per la ricerca usa il carattere * come (nll-ceritaria * contro* fine* * a*b*         Image: Cerca         RISULTATO per la ricerca : "id_documento_categoria^^^1]  " (3 elementi trovati. ordine:)         Sei Id documento categoria ^^^1]  " (3 elementi trovati. ordine:)         Sei Id documento categoria ^^^1]  " (3 elementi trovati. ordine:)         I = PRODOTTI       N       10         I = PRODOTTI       ILAVATRICI       N       10         I = PRODOTTI       ILAVATRICI       N       20         I = PRODOTTI       ILEVISORIT       N       20         I = PRODOTTI       IELEVISORIT       N       20         I = PRODOTTI       IELEVISORIT       N       20       20       20       20         pagina 1 di 1       20       20       20       20       20       20       20       20       20       20       20 <td 2"2"2"2"2"2"2"2"2"2"2"2"2"2"2"2"2"<="" colspan="2" td=""><td>(*) campi obbligatori<br/>Per la ricerca usa il carattere * come jollu commice * centro* fine * ta*b*</td></td>                                                                                                    | <td>(*) campi obbligatori<br/>Per la ricerca usa il carattere * come jollu commice * centro* fine * ta*b*</td>                                                                                                    |  | (*) campi obbligatori<br>Per la ricerca usa il carattere * come jollu commice * centro* fine * ta*b* |
| Fer la noerca usa il carattere * come più contros * contro * fine* * a* b*         Image: caractere * come più contros * contro * fine* * a* b*         RISULTATO per la nicerca : "id_documento_categoria^^^1]  " (3 elementi trovati. ordine:)         Sel       Ed documento categoria       The percentione del Tipo Documento       The percentione       The percentione       The percentione         1 - PRODOTTI       LAVATRICI       N       10         1 - PRODOTTI       PRODOTTI       N       20         1 - PRODOTTI       TELEVISORI       N       30         pagina 1 di 1       1       10                                                                                                    | Per la ricerca usa il carattere " come pille contrate" "arb"                                                                                                    | Per la ricerca usa il carattere * come joliu estimicati "centro" fine* *a*b*                                                                                                    |  |                                                                                                    |
| International international i                                        | I Secretaria in the secretaria in the secretari  |                                                                                                    |  |                                                                                                    |
| RISULTATO per la ricerca : "id_documento_categoria^^^1   " (3 elementi trovati. ordine:)         Sel       Id documento categoria       Image: Colspan="2">Image: Colspan="2" Colspan="2" Colspan="                                                                                                  | RISULTATO per la ricerca : "id_documento_categoria^^1]  " (3 elementi trovati. ordine):         Sel       La documento categoria       Prescrizione del Tipo Documento       Reginale       Ordine       Ordine         • 1 - PRODOTTI       LavaTRICI       N       10         • 1 - PRODOTTI       Entidocumento       N       20         • 1 - PRODOTTI       TELVISORI       N       30         • 1 - PRODOTTI       Intervisioni di 1       10                                                                                                    | Le rever                                                                                                    |  |                                                                                                    |
| Set     Ed documento categoria     T     Descritione del Tipo Documento     T     Regionale     T     Ontine     T       1 - PRODOTTI     LAVATRICI     N     10       1 - PRODOTTI     FRIGORIFERI     N     20       1 - PRODOTTI     TELEVISORI     N     30       pagina 1 di 1     11                                                                                                    | See     Ld documento categoria     T     Descrizione del Tipo Documento     T     Regionale     T     Ordine     T       • 1 - PRODOTTI     LavaTRICI     N     10       • 1 - PRODOTTI     FRIGORIFRI     N     20       • 1 - PRODOTTI     TELVISORI     N     30       pagina 1 di 1     1                                                                                                    | RISULTATO per la ricerca : "id_documento_categoria^^^1   " (3 elementi trovati. ordine:)                                                                                                    |  |                                                                                                    |
| Id documento categoria         Descritoria del Tipo Documento         Perionale         Ordine           1 - PRODOTTI         LAVATRICI         N         10           1 - PRODOTTI         RAJORIFIRI         N         20           1 - PRODOTTI         TELEVISORI         N         30           pagina 1 di 1         1         10         10                                                                                                    | Idencimento     Regionale     Dedine       • 1 - PRODOTTI     Lavartici     N     10       • 1 - PRODOTTI     FRIGORIFRI     N     20       • 1 - PRODOTTI     FRIGORIFRI     N     30       • 1 - PRODOTTI     TELVISORI     N     30                                                                                                    | 1 1 1 1                                                                                                    |  |                                                                                                    |
| • 1 - РЯСООТТІ         LAVATRICI         N         10           • 1 - РЯСООТТІ         РЯСОВТІЯТІ         N         20           • 1 - РЯСООТТІ         ТЕLEVISORI         N         30           радіna 1 di 1         1         30         30                                                                                                    | 1 - PRODOTTI LAWATRICI N 10     1 - PRODOTTI PRIGORIFERI N 20     1 - PRODOTTI TELEVISORI N 30     pagina 1 di 1                                                                                                    | Sel Id documento categoria del Tipo Documento del Regionale di Ordine                                                                                                    |  |                                                                                                    |
| 1 - PRODOTTI PRIORIFERI N 20     1 - PRODOTTI TELEVISORI N 30     pagina 1 di 1                                                                                                    | 1 - PRODOTTI FRIGORIFEI N 20     1 - PRODOTTI TELEVISORI N 30     pagina 1 di 1                                                                                                    | 1 - PRODOTTI LAVATRICI N 10                                                                                                    |  |                                                                                                    |
| pagina 1 di 1                                                                                                    | pagina 1 di 1                                                                                                    | 1 - PRODOTTI FRIGORIFERI N 20     1 - PRODOTTI TELEVISORI N 30                                                                                                    |  |                                                                                                    |
| pagna a di a                                                                                                    | pogino a or a                                                                                                    | panina 1 di 1                                                                                                    |  |                                                                                                    |
|                                                                                                    |                                                                                                    | pagina z vi z                                                                                                    |  |                                                                                                    |
|                                                                                                    |                                                                                                    |                                                                                                    |  |                                                                                                    |

Completato

Completato

\* 📀

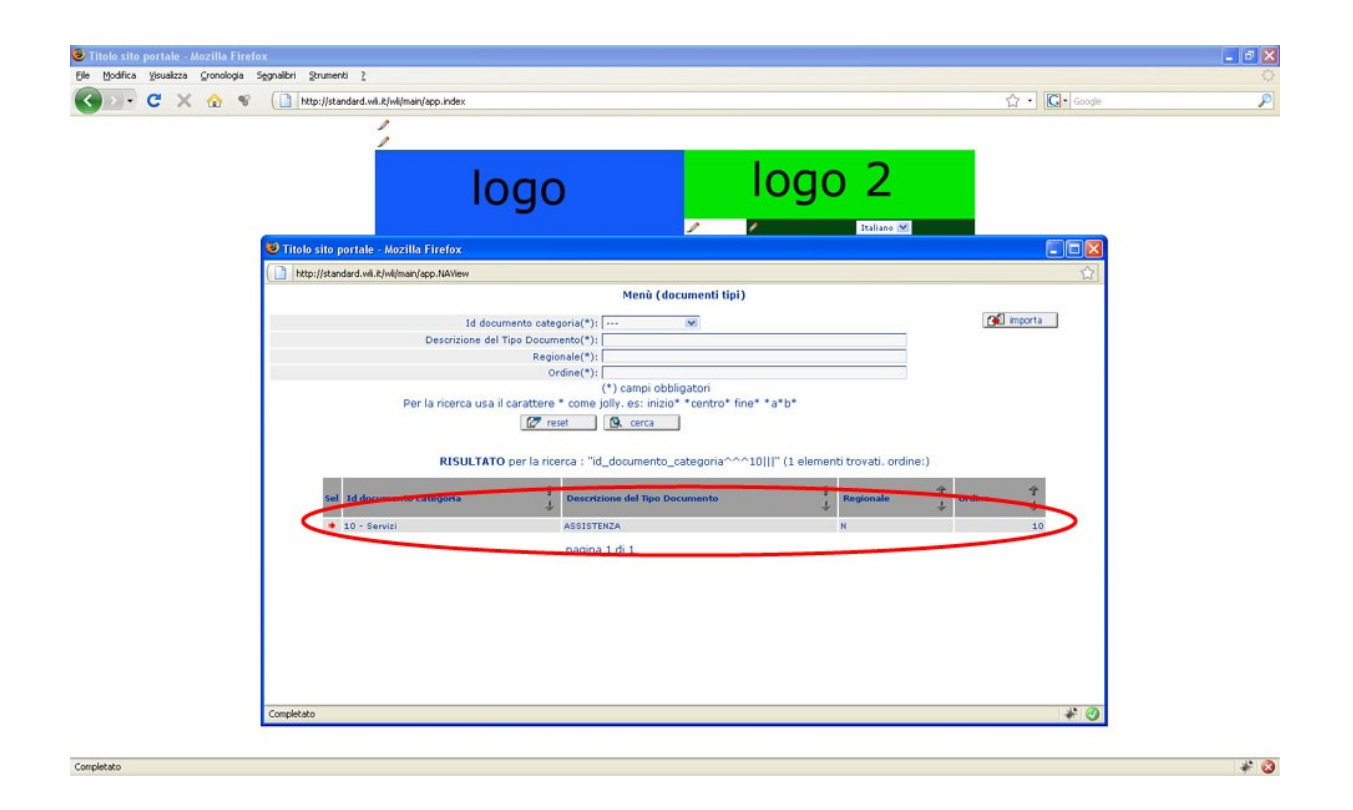

A questo punto possiamo inserire un ulteriore <u>menu</u> alla <u>categoria menu</u> Servizi, cliccate come sempre sulla tendina e scegliete la <u>categoria menu</u> Servizi, riempite poi I campi, nel nostro caso utilizziamo CALL CENTER, N e 20, clicchiamo sul tasto inserisci, poi sul tasto <u>chiudi</u> della piccola finestra che si aprirà. Ora dovreste avere due <u>menu</u> appartenenti alla <u>categoria menu</u> Servizi. (vedi foto seguente)

| Titolosito portale - Mozilla Firefox<br>je Modika ysuakza Gronologia Segnalbri Strumenti <u>2</u>       | - @ ×           |
|----------------------------------------------------------------------------------------------------|-----------------|
| 😮 🖂 😋 🛠 👔 http://standard.wk.it/wk/main/app.index                                                       | ☆ · G• Google 🖉 |
| 1                                                                                                    |                 |
| /                                                                                                    |                 |
|                                                                                                    | 2               |
|                                                                                                    |                 |
| FIGUS STO PUTRICE * MOZINE FITEDX                                                                       |                 |
| Menù (documenti tipi)                                                                                   | ( M             |
|                                                                                                    | f inseriori     |
| Descrizione del Tipo Documento(*):                                                                      | Chiudi          |
| Regionale(*):                                                                                           |                 |
| Ordine(*):                                                                                              |                 |
| (*) campi obbligatori<br>Dor la ricerca una il carattere 1 come illu cari inicia 1 contra 1 cara 1 atte |                 |
| Per la noerca usa il caractere - come jony, es: micio - centro - miei - a-o-                            |                 |
| Le reser La cerca                                                                                       |                 |
| RISULTATO per la ricerca : "id_documento_categoria^^^10   " (2 elementi trov-                           | ati. ordine:)   |
| Sel 1d decimento categoria del Teor Decimento del Teor Decimento del Teor                               | T Outline T     |
|                                                                                                    | t the t         |
| 10 Servizi     ASSISTENZA N                                                                             | 10              |
| a 20 servici concer n                                                                                   | 20              |
| pagina 1 di 1                                                                                           |                 |
|                                                                                                    |                 |
|                                                                                                    |                 |
|                                                                                                    |                 |
|                                                                                                    |                 |
|                                                                                                    |                 |
|                                                                                                    |                 |
|                                                                                                    | 1 A             |

Una volta inseriti tutti i <u>menu</u> che riterrete opportuni cliccate sul tasto <u>chiudi</u> e, sulla vostra <u>homepage</u> dovreste avere due <u>menu</u> anche sul lato destro del sito, sotto la <u>categoria menu</u> **Servizi** ( vedi foto seguente )

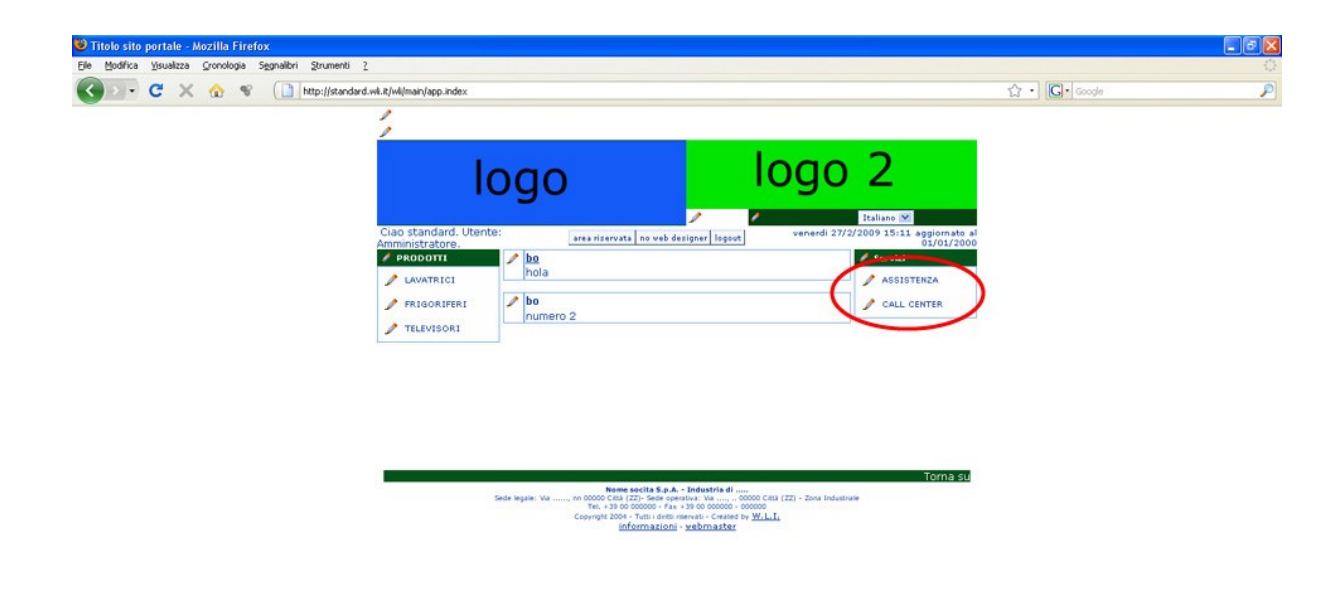